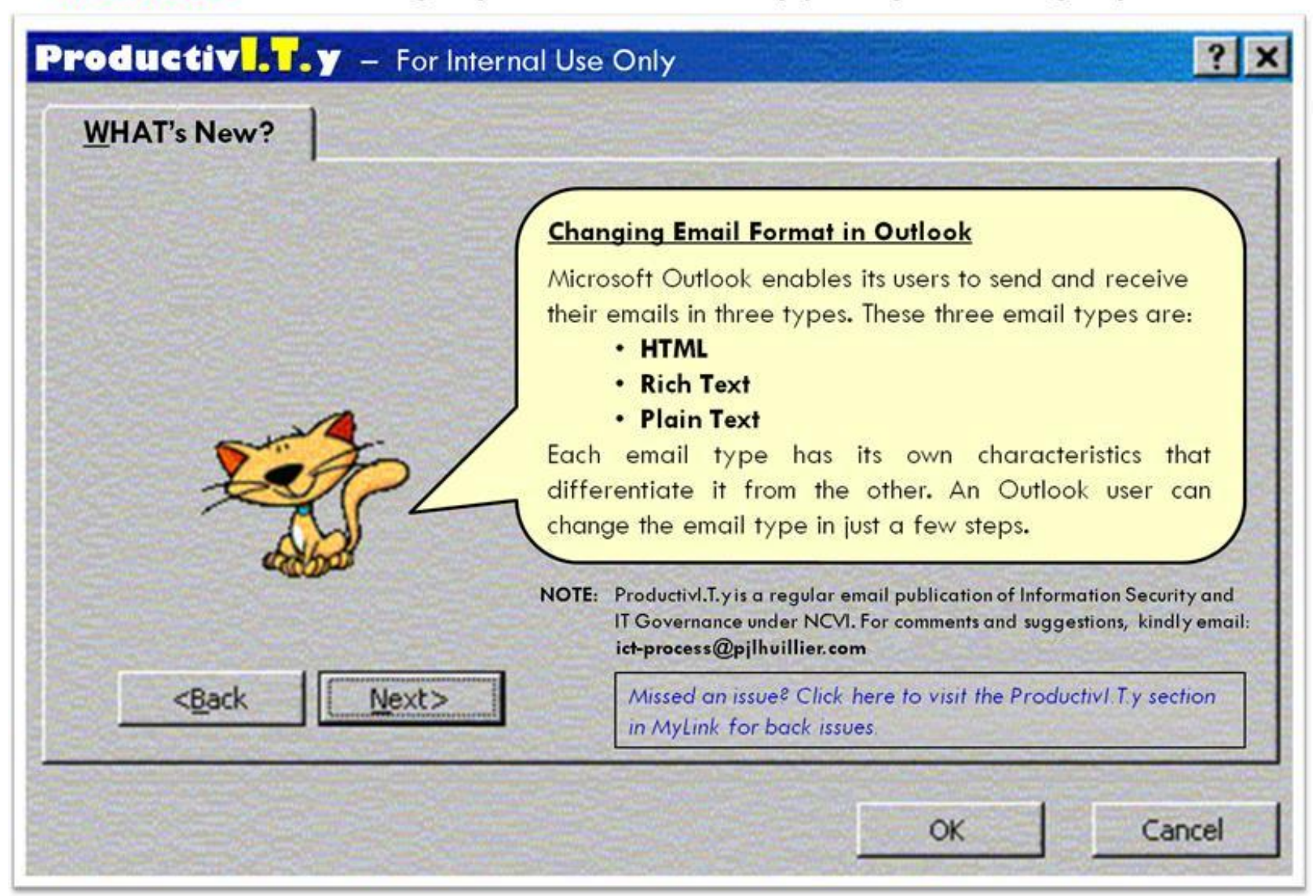

# **REMINDER:** Emailed to a group account. Do NOT reply using the email group account.

### MS OUTLOOK EMAIL TYPES

- HTML email allows user to easily insert HTML tags, such as images, links, forms or scripts, into outgoing email messages. It also allows incoming email messages with HTML tags to be viewed properly.
- Rich Text email offers options like bold, italics and underlined. It also allows the use of Bulleting and paragraph alignment.
- Plain Text email is considered as the safest type of email. If a user sends or receives email messages in plain text, that user may have the assurance that no trojan, virus, or scripting can occur with that email. Plain text is simply plain text where you can only type your message with no formatting at all.

### STEPS IN CHANGING EMAIL FORMAT IN OUTLOOK

1. On the Tools menu, choose Options.

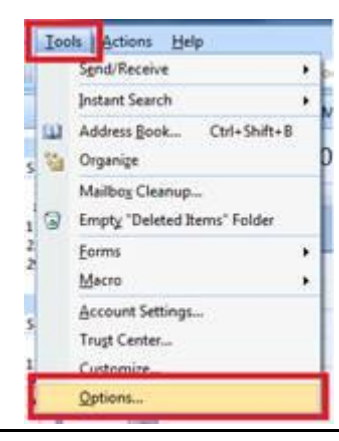

2. The **Options** dialog box will appear. Click the third tab, **Mail Format**.

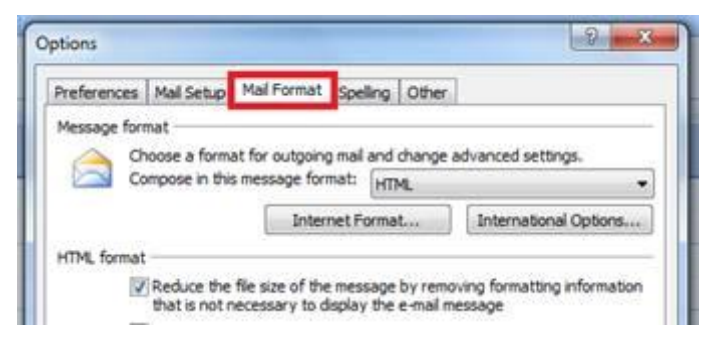

3. In the drop-down menu, you have three options: HTML, Rich Text, Plain Text.

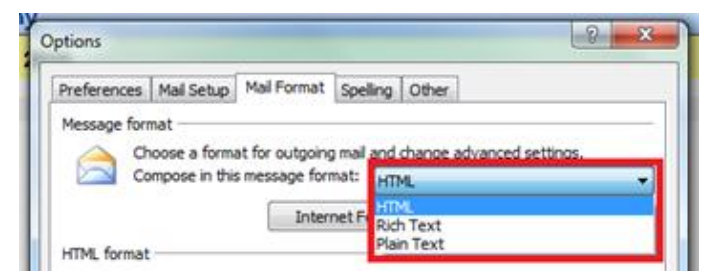

4. Select the Email Type you want then click Ok.

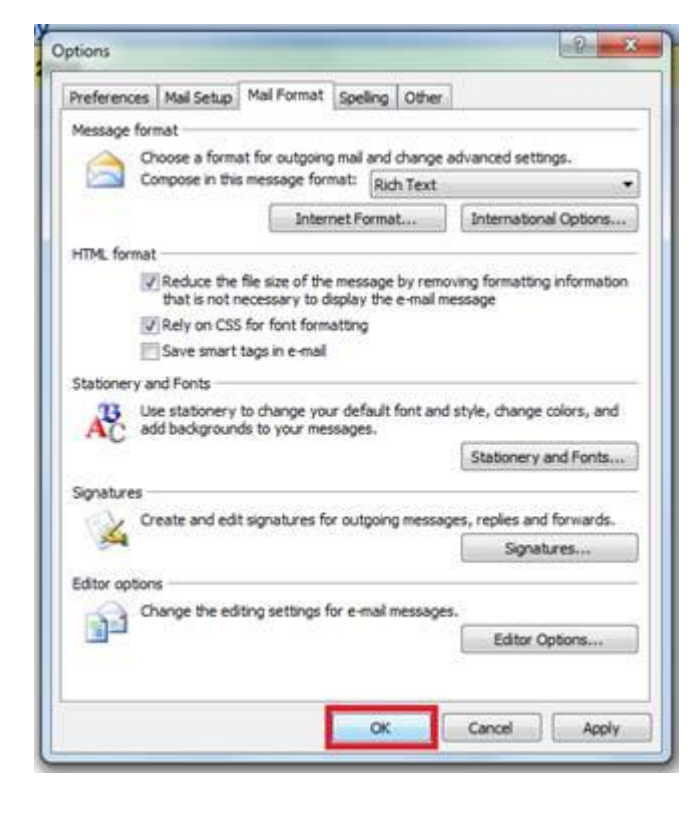

## HTML Email sample:

|                                                                                                    | Aa Plain Text                                                                                                    | Request a                                                                                                    | Delivery Receipt                                                                                                    | e i e                                                                                       | 3  |
|----------------------------------------------------------------------------------------------------|----------------------------------------------------------------------------------------------------|----------------------------------------------------------------------------------------------------|----------------------------------------------------------------------------------------------------|---------------------------------------------------------------------------------------------|----|
| Themes Show Show<br>Bcc From                                                                                                    | Aa HTML<br>Aa Rich Text                                                                                                    | Use Voting 📄 Request a                                                                                                    | Read Receipt                                                                                                    | Save Sent 2                                                                                 | 4  |
| Fields                                                                                                    | Format                                                                                                    | Tracking                                                                                                    | F9                                                                                                    | More Options                                                                                | 6  |
| This message has not be                                                                                                    | een sent.                                                                                                    |                                                                                                    |                                                                                                    |                                                                                             |    |
| To                                                                                                    |                                                                                                    |                                                                                                    |                                                                                                    |                                                                                             |    |
|                                                                                                    |                                                                                                    |                                                                                                    |                                                                                                    |                                                                                             | -1 |
| Send Subject:                                                                                                    |                                                                                                    |                                                                                                    |                                                                                                    |                                                                                             | -1 |
|                                                                                                    |                                                                                                    |                                                                                                    |                                                                                                    |                                                                                             | 5  |
| default format of d<br>Informat<br>It's a Shar<br>It's a Shar<br>It's a Shar<br>It's a Shar<br>It's a Count<br>DISCLAIMER<br>This email message and any i<br>not the intended resist(s),<br>distribution thereof of informat<br>immediately notify the sender | Outlook 2007.<br>ion Security:<br>red Responsibility<br>rizince:<br>Sense, Transparency<br>tability<br>attachments may contr<br>you are hereby notifies<br>tion therein, is strictly<br>and delete this Email<br>left the set of the author<br>ry attachments for the | sin legally privileged, confidential<br>that disclosure, retention, disser<br>prohibited. If you have received<br>message from your computer. Pit<br>rand do not necessarily represent<br>presence of viruses. The PJ Lhui | or proprietary informati<br>nination, copying, alter<br>fils message in error, p<br>ase note that any view<br>those of the Company<br>liker Group accepts no li<br>u bub of the company | ion. If you are<br>stion and<br>please<br>rs or opinions<br>y. Recipient<br>sbillfy for any |    |

#### Rich Text Email sample:

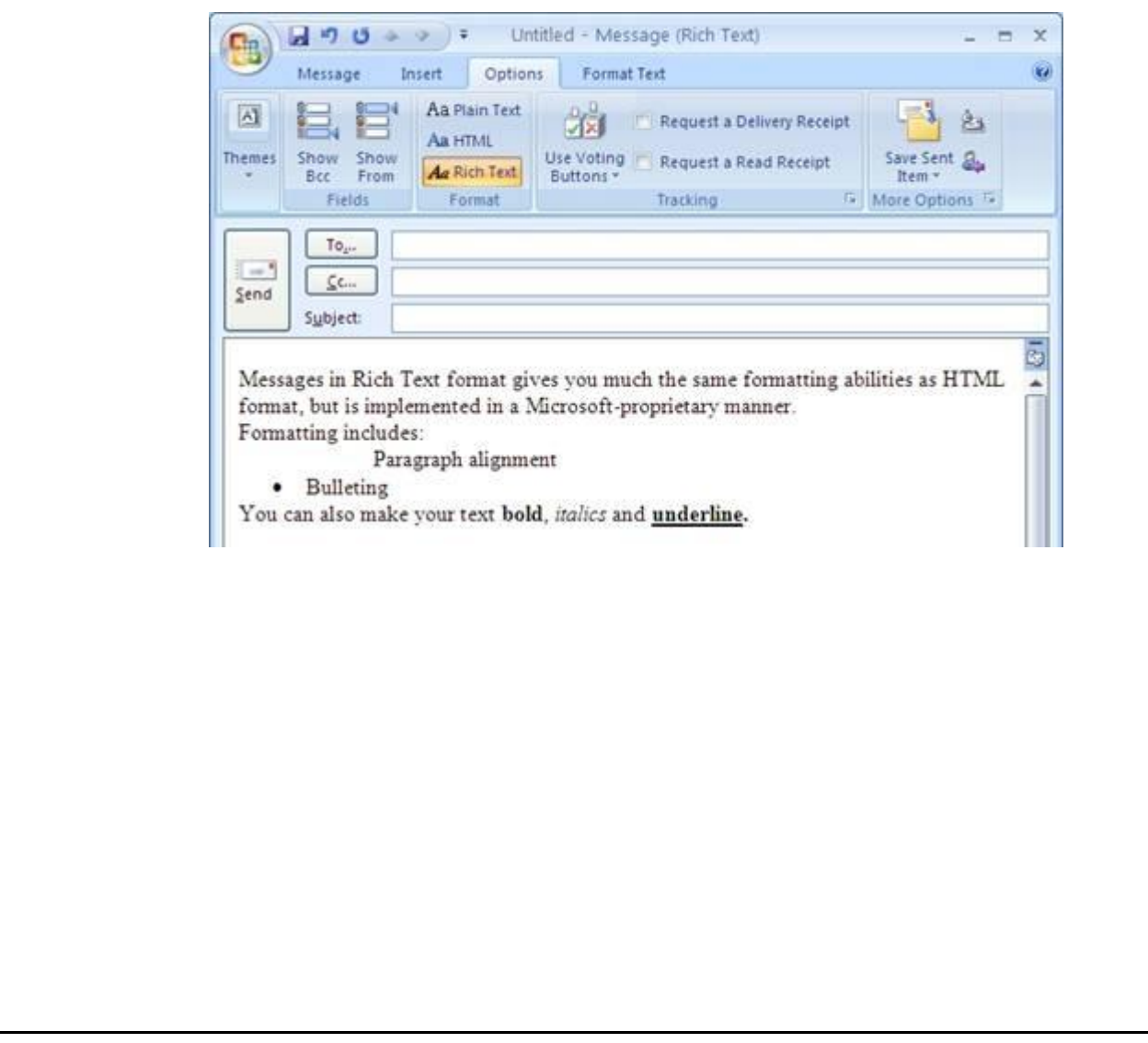

## Plain Text Email sample:

| hemes                                                | Show Show<br>Bcc From                                                                              | Aa Plain Text<br>Aa HTML<br>Aa Rich Text                                                    | Use Voting Request a Read Receipt                                                                                                    | Save Sent &                           |
|------------------------------------------------------|----------------------------------------------------------------------------------------------------|---------------------------------------------------------------------------------------------|----------------------------------------------------------------------------------------------------|---------------------------------------|
|                                                      | Fields                                                                                             | Format                                                                                      | Tracking                                                                                                    | More Options Te                       |
| Send                                                 | Cc                                                                                                 |                                                                                             |                                                                                                    |                                       |
| This<br>litt<br>Howe<br>hype<br>orga<br>redu<br>soft | is the sam<br>le formattin<br>ver, Outlool<br>rlinks like<br>nizations mu<br>ce the chan-<br>ware. | e message t<br>ng ability<br>k may still<br><u>http://www</u><br>ake their u<br>ce that mes | ext in Plain Text format. It p<br>beyond the use of spaces and t<br>convert valid Internet addres<br><u>living-with-outlook.com</u> . Some<br>sers work with Plain Text form<br>sages will carry viruses or ot | gives you tabs.<br>sses into ther bad |